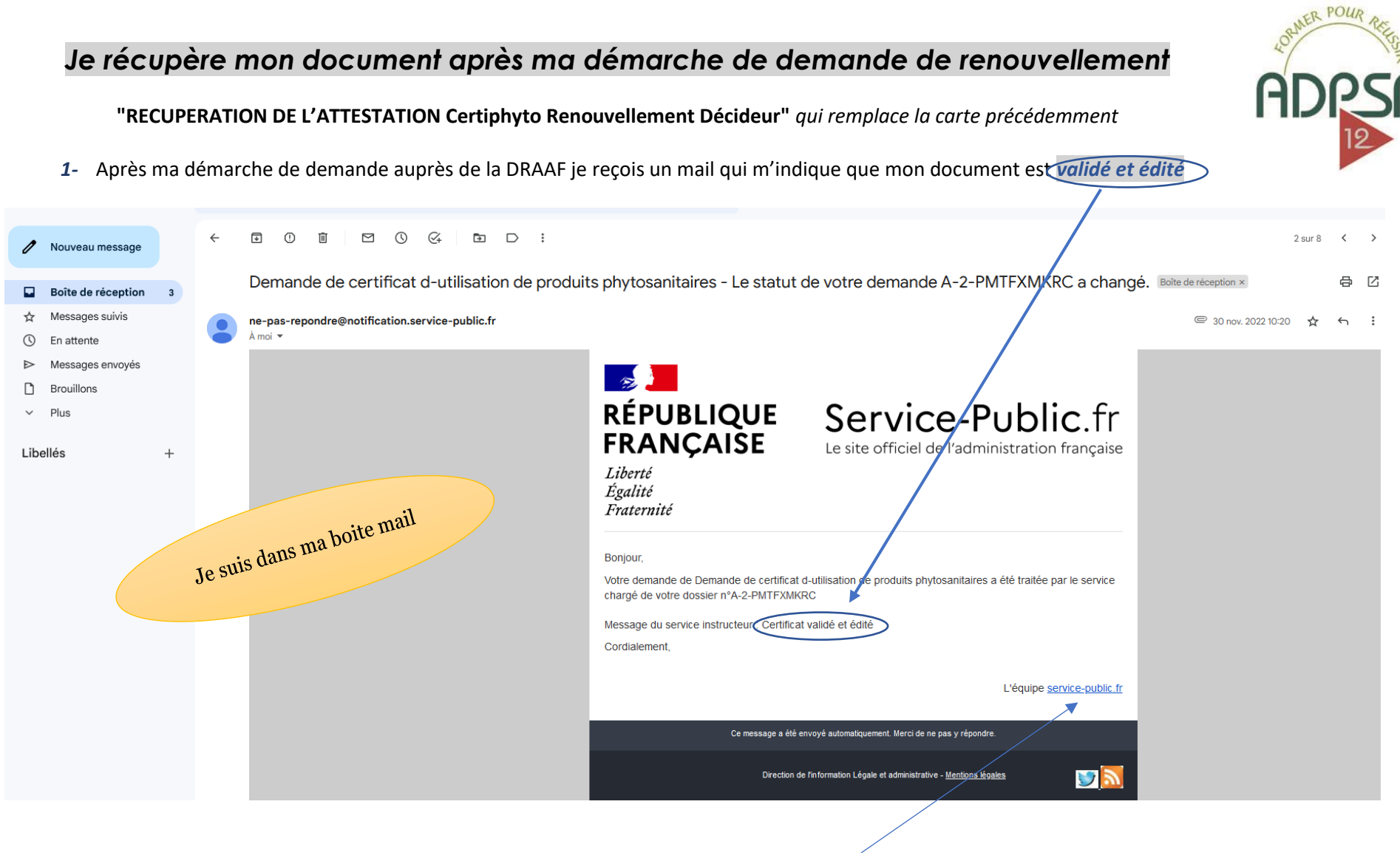

2- Je me connecte donc à nouveau sur le service public en cliquant directement su service-public.fr

**TUTORIEL mise ne place par ADPSA12 pour un meilleur accompagnement des démarches Certiphyto en Ligne /** Récupérer son Attestation après avoir fait sa demande de renouvellement Certiphyto auprès la DRAAF

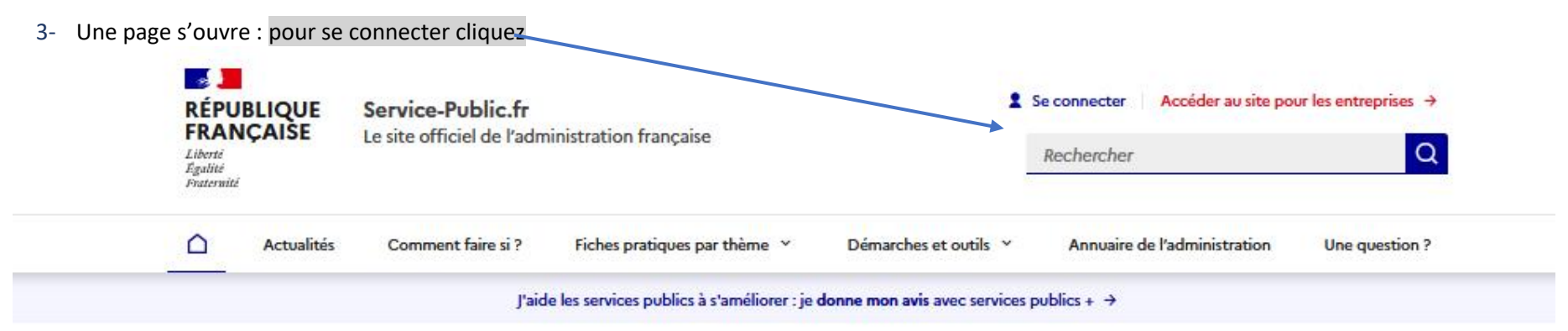

#### Bienvenue sur le site officiel d'information et de démarches administratives

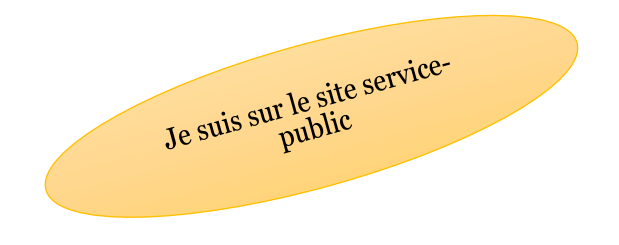

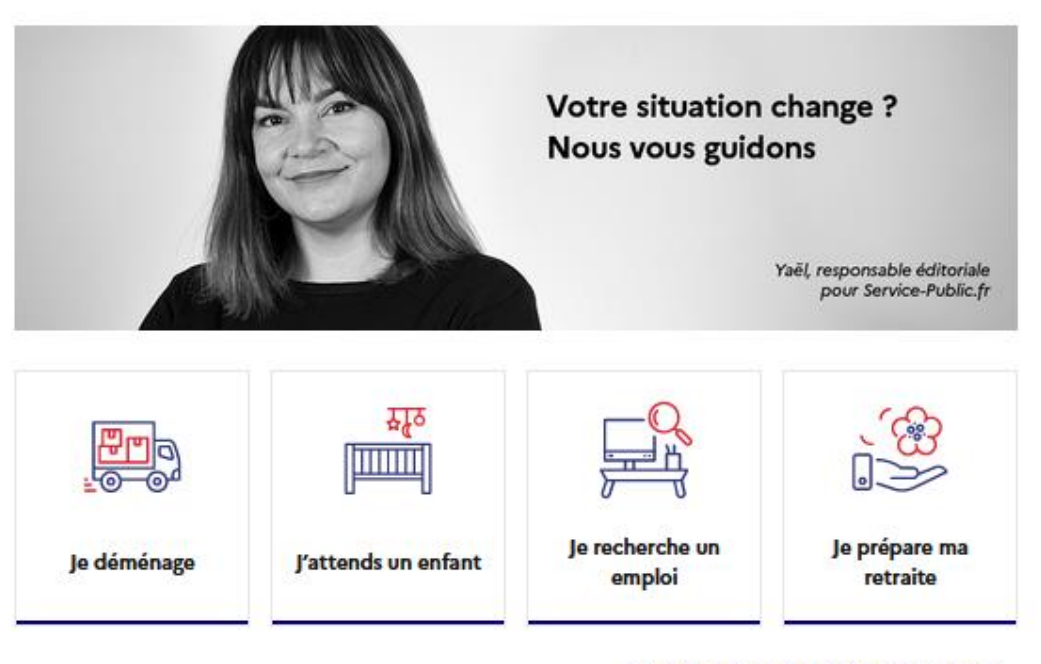

Vous êtes dans une autre situation ? →

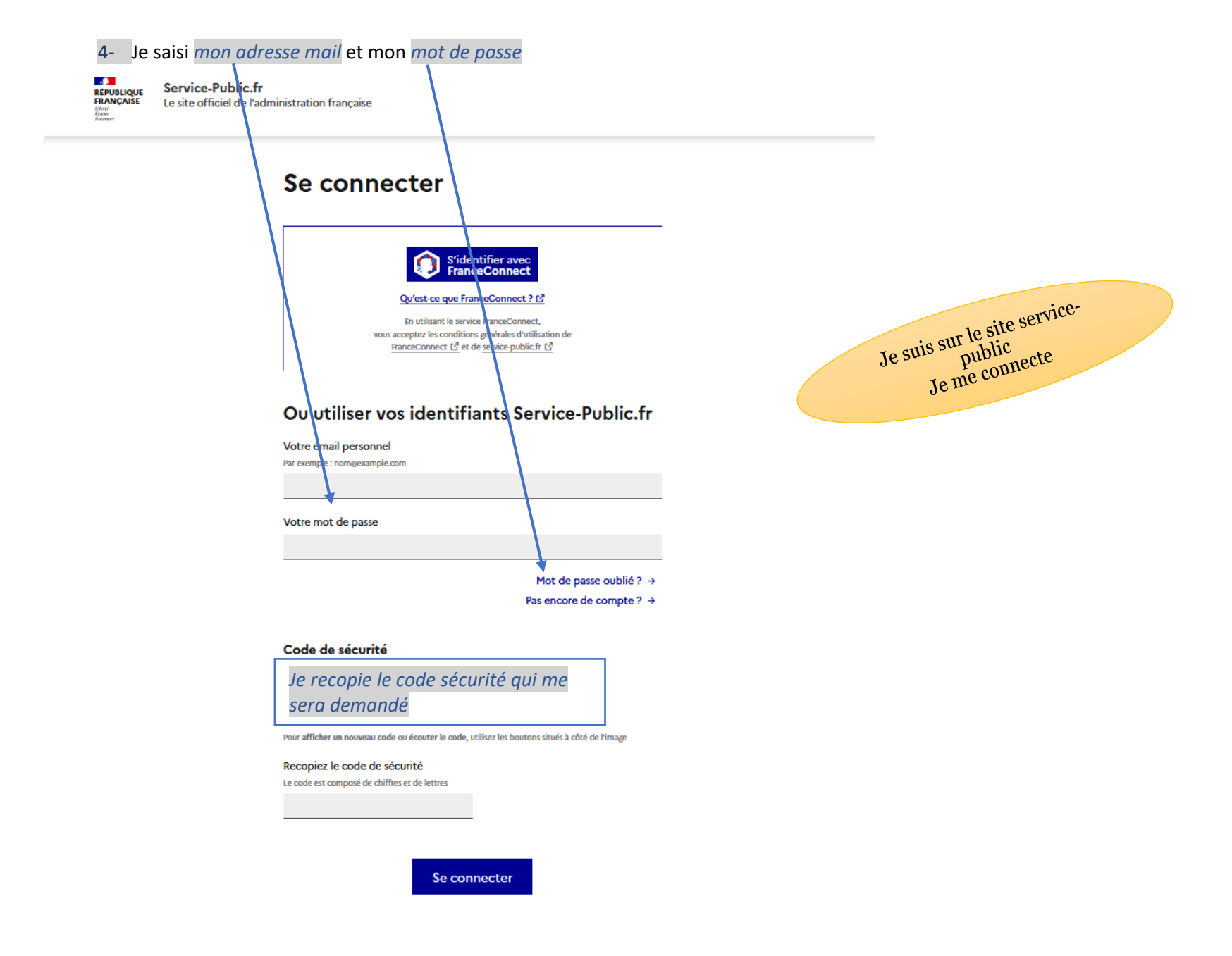

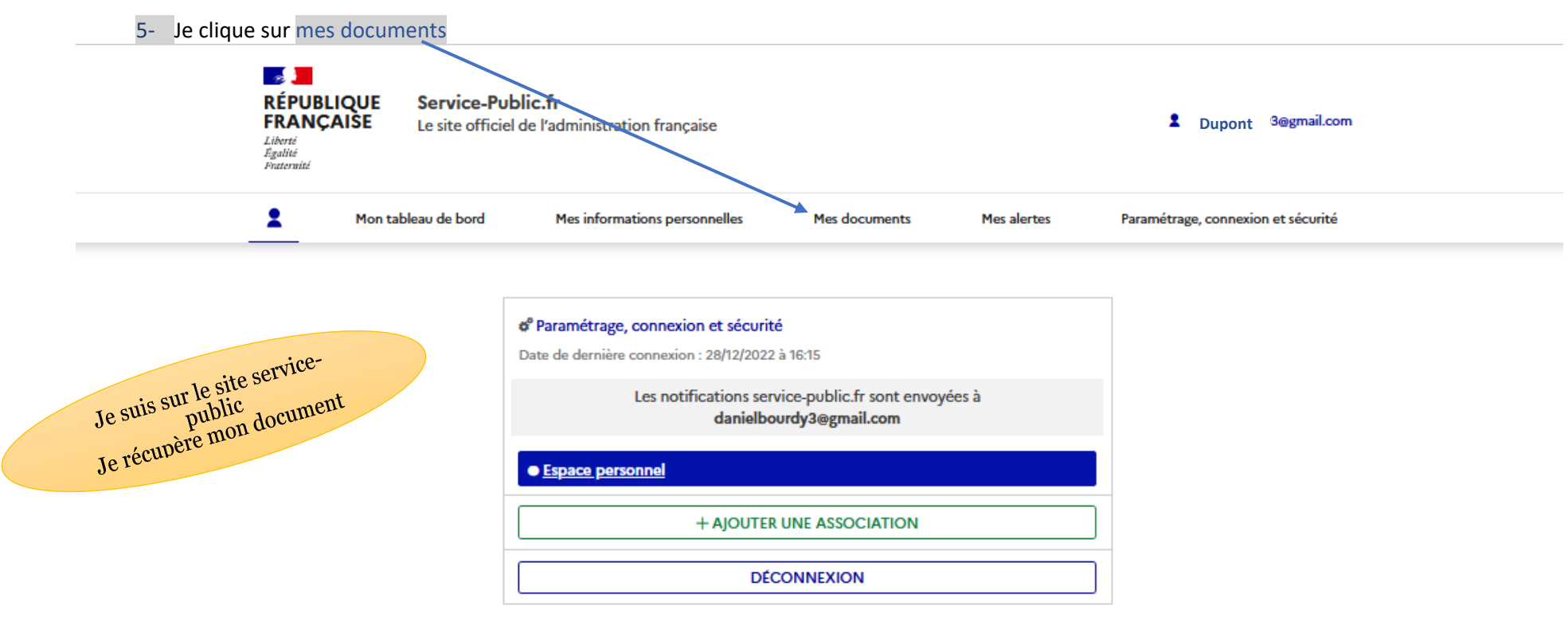

6- Dans cette fenêtre, je retrouve tous mes documents : mon attestation Certiphyto Renouvellement Décideur - et -RÉPUBLIQUE Service-Public.fr FRANCAIŠE 2 Dupont.t l@gmail.com Le site officiel de l'administration française Liberté Égalité Fraternité 2 Mon tableau de bord Mes informations personnelles Mes documents Mes alertes Paramétrage, connexion et sécurité Accueil Mon Compte > Mes documents Documents (3) + AJOUTER UN DOCUMENT 7- Je clique ici pour ouvrir le document et l'imprimer A-2-KUHGFSSFI CERTIFICAT.pdf ±  $\mathbf{v}$ Demarche CIPHYTO Autre - 522,4 ko CIPHYTO\_recapitulatif.pdf ±.  $\sim$ Autre - 4,9 ko ATTES CERTIPHYTO 15\_11.pdf Dupont ±.  $\sim$ Autre - 105,3 ko Pratique : Le délai de conservation des documents administratifs varie selon les cas. Pour en savoir plus, consultez nos fiches pratiques : « Certificat, copie, légalisation et conservation de documents » et « Papiers à conserver ». Vous souhaitez être alerté(e) quand un de vos documents arrive à expiration ? Abonnez-vous. Je suis toujours sur le site service-public Je récupère mon document